## Verbinden mit dem WLAN eduroam unter macOS

HOCHSCHULE FÜR MUSIK UND THEATER »FELIX MENDELSSOHN BARTHOLDY« LEIPZIG

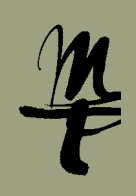

Klicken Sie in der Menüleiste (oben rechts) auf das WLAN-Symbol und wählen Sie aus den verfügbaren WLAN-Netzwerken eduroam.

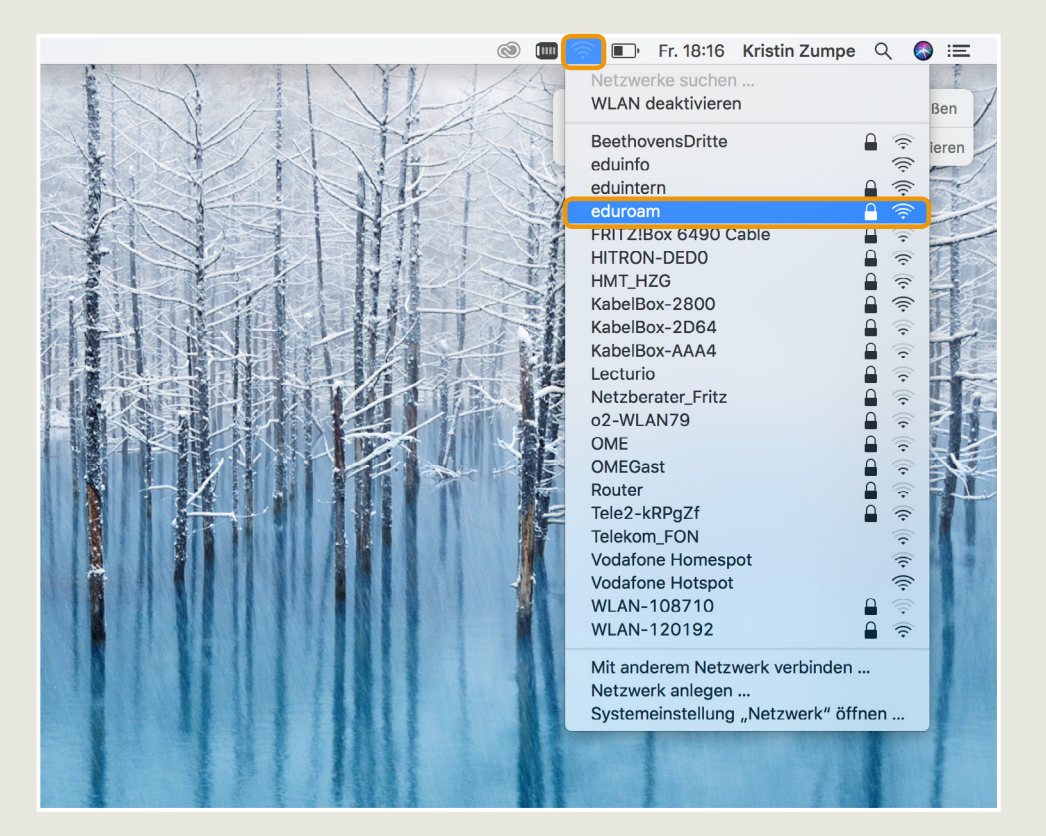

Geben Sie für Benutzername Ihr
 HMT-Kürzel ein und ergänzen Sie
 @hmt-leipzig.de. Tragen Sie Ihr Passwort
 ein und setzen Sie den Haken für Dieses
 Netzwerk merken. Klicken Sie dann auf
 Verbinden.

Mit @stud.hmt-leipzig.de und ohne Angabe von @hmt-leipzig.de funktioniert es nicht!

Je nach Gerät wird Ihnen ein Hinweis auf die Vertrauenswürdigkeit des Sicherheitszertifikats angezeigt. Diesen müssen Sie mit Klick auf **Vertrauen** (o.ä.) bestätigen.

Auf Apple-Geräten werden manchmal fehlerhafte Eingaben gespeichert, mit denen dann keine Verbindung mehr aufgebaut werden kann. Dann hilft es, das Profil eduroam (unter Einstellungen – Profile) einmal zu löschen und die Verbindung zu eduroam erneut aufzubauen.

| Das WLAN<br>firmenwei | I-Netzwerk "eduroam" b<br>te WPA2-Anmeldedaten               | enötigt   |  |
|-----------------------|--------------------------------------------------------------|-----------|--|
| Modus:                | Automatisch                                                  | <b></b>   |  |
| Benutzername:         | uf34dete@hmt-leipzig.de                                      | e         |  |
| Passwort:             | •••••                                                        |           |  |
| (                     | Passwort einblenden <ul> <li>Dieses Netzwerk merk</li> </ul> | en        |  |
| ?                     | Abbrechen                                                    | Verbinden |  |
|                       |                                                              |           |  |

Bei Fragen oder Problemen hilft Ihnen der IT-Support

0341 21 44 - 888
 <u>helpdesk@hmt-leipzig.de</u>